## How To Guide Posting on the Job Board

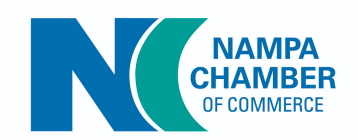

## 1. Login to the Member Information Center

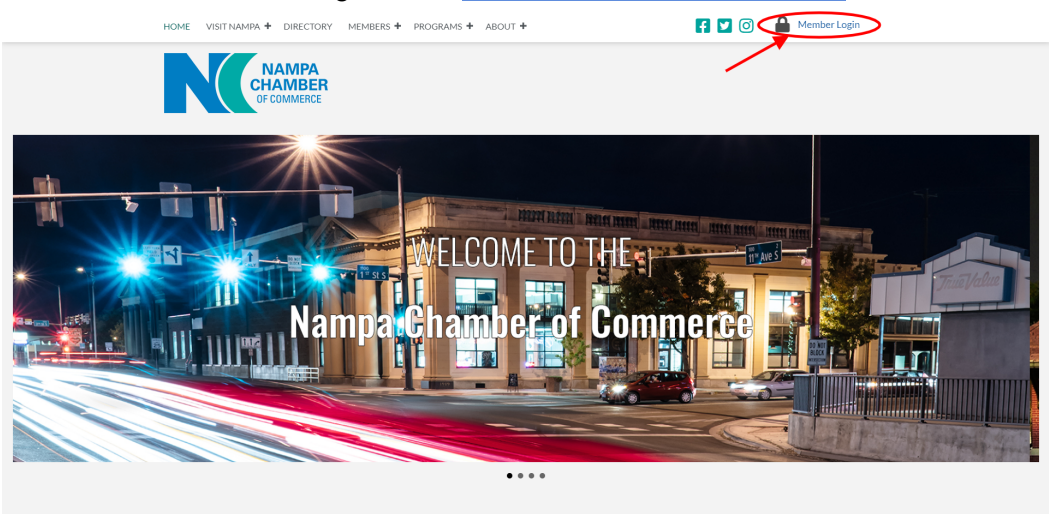

2. Click on Job Postings on the left hand shortcuts list

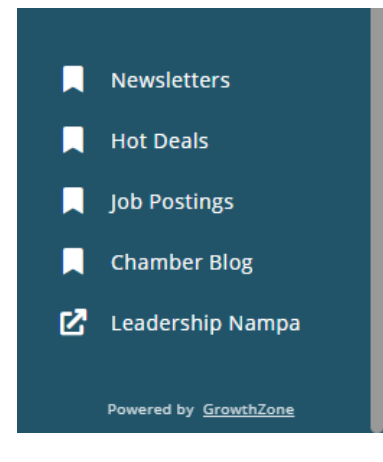

- 3. On the Job Postings page you can see the current job postings. Click the add button on the top right hand of the page.
- 4. Add a title, insert your posting in the description section, type your name in the contact field, and select your dates.
  - 5. Under the images tab, add your logo to the 'Search Results Image' and any other photos into 'Other Images', then click submit.
    - 6. Verify your listing on our <u>Job Postings Page</u>.